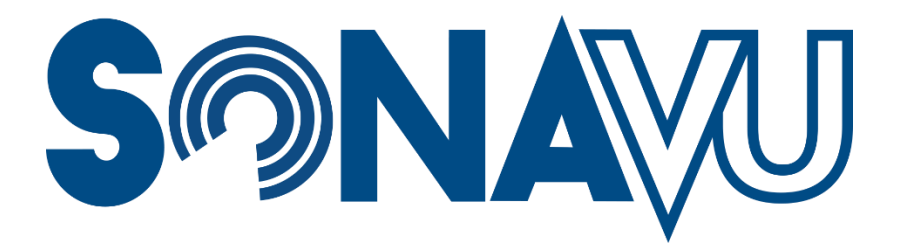

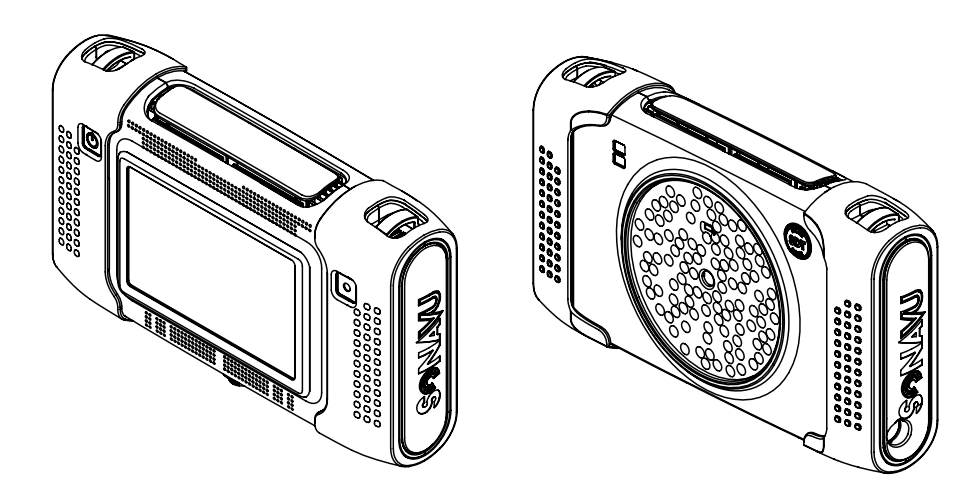

# Caméra acoustique

## **Manuel d'utilisation**

Version 5 © 2020-2022 SDT Ultrasound Solutions Tous droits réservés

# Table des matières

| Précautions et avertissement relatif à la sécurité       | 3      |
|----------------------------------------------------------|--------|
| Message de bienvenue                                     | 4      |
| Présentation générale                                    | 5      |
| Configuration du produit                                 | 6      |
| SonaVu™ BASE                                             | 6      |
| SonaVu™ PRO                                              | 7      |
| Caractéristiques techniques et configuration du matériel | 8      |
| Utilisation                                              | 0      |
| Drécentation des ports de connevion                      | 9<br>Q |
| Connexion du chargeur/de l'adaptateur d'alimentation     |        |
| Vovents d'état                                           | 10     |
| Voyants d'état de l'alimentation (1)                     | 10     |
| Voyant d'état de la charge (2)                           |        |
| Connexions à des interfaces externes                     | 11     |
| Configuration de Bluetooth                               | 12     |
| Déconnexion d'un appareil apparié                        | 13     |
| Suppression d'un appareil pairé                          | 13     |
| Utilisation du bouton marche/arrêt                       | 14     |
| Utilisation du bouton Enregistrement                     | 15     |
| Utilisation de la fonctionnalité Éclairage               | 15     |
| Logiciel interne SonaVu™                                 | 17     |
| Écran principal (interface utilisateur)                  | 17     |
| Paramètres de l'environnement de mesure                  | 17     |
| Parametres du systeme                                    | 1/     |
| Fonctions des icones                                     | 1/     |
| Réglage de la nuissance du signal                        | 25     |
| Seuil (valeur de référence affichée)                     | 20     |
| Gamme de l'image                                         | 27     |
| Moyennage de l'image                                     | 27     |
| Insights for SonaVu <sup>™</sup>                         | 28     |
| Application de rapport basée sur un navigateur           | 28     |
| Paramétrages supplémentaires                             | 29     |
| Mise à jour logicielle                                   | 29     |
| Procédure de mise à jour du logiciel *SonaVu™            | 29     |
| Garantie du produit                                      | 30     |
| Garantie standard                                        | 30     |
| Prolongation de la garantie                              | 30     |
| Annulation de la garantie                                | 30     |
| Entretien du produit                                     | 31     |
| Nettoyage du réseau de capteurs                          | 31     |
| Nettoyage de l'écran                                     | 31     |
| Nettoyage de l'instrument                                | 31     |
| Caractéristiques techniques du produit                   | 32     |
| Microphone                                               | 32     |
| Composants et autres caractéristiques techniques         | 32     |
| Certifications du produit                                | 33     |
| Compatibilité électromagnétique                          | 33     |
| Conformité FCC                                           | 33     |
|                                                          | 33     |
|                                                          | 33     |
| Batterie                                                 | 33     |
| Comment obtenir de l'assistance                          | 34     |
| Assistance en Europe                                     | 34     |
| Assistance pour le reste au monae                        |        |

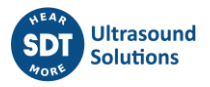

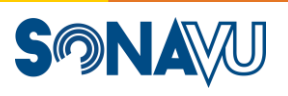

#### Précautions et avertissement relatif à la sécurité

- Lire l'intégralité du présent manuel avant de commencer à utiliser votre caméra acoustique SonaVu™.
- Suivre les instructions relatives à l'utilisation en toute sécurité, l'entretien et la maintenance de votre SonaVu™.
- Ne jamais laisser l'instrument sous tension lorsqu'il est rangé dans sa valise fermée ou dans tout autre dispositif clos. Cela pourrait entraîner une surchauffe de l'instrument. La surchauffe augmente le risque de dommage à l'instrument ou la possibilité d'incendie.
- Éviter d'exposer la caméra SonaVu<sup>™</sup> à des niveaux élevés de vibration ou de choc, car cela pourrait endommager ses composants électroniques et avoir un impact sur les microphones extrêmement sensibles du capteur.
- Ne pas laisser tomber votre SonaVu<sup>™</sup> et ne pas l'exposer à des chocs brutaux.
- Lors de la mise sous charge de votre SonaVu<sup>™</sup>, éviter de créer des risques de trébuchement avec le câble d'alimentation en maintenant un espace de travail sûr et bien rangé. Il en va de la sécurité des personnes et de l'instrument.
- Votre SonaVu<sup>™</sup> doit être stocké uniquement dans un endroit frais et sec. Éviter les pièces de stockage chaudes, humides, sales, poussiéreuses ou exposées à la lumière directe du soleil. Éviter également de stocker votre SonaVu<sup>™</sup> dans des pièces où d'autres produits chimiques sont entreposés.
- Éviter d'utiliser votre SonaVu<sup>™</sup> dans des environnements exposés à des températures hors des plages de températures figurant dans la section « Caractéristiques techniques » (de -20 °C à 50 °C ou de -4 °F à 122 °F).
- Conserver votre SonaVu<sup>™</sup> à distance d'aimants puissants, de wattmètres ou d'autres sources similaires.
- Faire très attention lors de la connexion et de la déconnexion des câbles et des cordons du boîtier principal de votre SonaVu<sup>™</sup>. Lors de la déconnexion, tenir le connecteur, jamais le câble lui-même, et tirer délicatement perpendiculairement à la prise. Lors de la connexion, tenir le connecteur, aligner les prises et insérer délicatement perpendiculairement à la prise. Cela évitera tout dommage inutile aux fiches de connexion du câble.
- Faire preuve de prudence dans les environnements sales. Éviter l'introduction de matériaux étrangers dans votre SonaVu<sup>™</sup>, en particulier dans les zones proches du réseau de capteurs, de la lentille de la caméra et de l'écran thermique.
- Ne jamais démonter ou modifier votre caméra acoustique SonaVu™. Cela pourrait annuler la garantie.
- Dans le cas improbable où votre SonaVu<sup>™</sup> ne fonctionnerait pas comme prévu, documenter avec précision les détails de la panne et contacter SDT Ultrasound Solutions ou un prestataire de service agréé.
- Votre SonaVu<sup>™</sup> contient des composants électroniques et des batteries au lithium-ion. SDT encourage ses consommateurs à éliminer/recycler correctement les batteries indésirables et les produits en fin de vie conformément aux réglementations locales, fédérales et nationales.

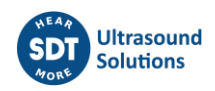

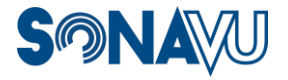

# Message de bienvenue

#### Cher client SonaVu™,

Merci d'avoir choisi SonaVu<sup>™</sup> pour répondre à vos besoins en caméra acoustique. Cette technologie de pointe en est encore à ses débuts et vous venez d'investir dans la technologie la plus avancée disponible à ce jour.

Dans le domaine des ultrasons, SDT est une entreprise plébiscitée dans le monde entier. Depuis plus de 50 ans, nous fabriquons des solutions ultrasonores pour les meilleures et les plus grandes entreprises du monde. Notre mission est de vous apporter une meilleure compréhension de l'état de santé de vos machines et de la fiabilité de vos installations. SonaVu<sup>™</sup> vous aide à atteindre vos objectifs en matière de fiabilité et de développement durable de plusieurs façons.

Pour retirer le maximum de votre investissement dans SonaVu<sup>™</sup>, je vous conseille vivement de lire l'intégralité de ce manuel. Il comporte de nombreux conseils pour garantir un fonctionnement sûr et sans souci et une longue vie à votre appareil. De plus, consultez souvent notre site Web (<u>www.sonavu.com</u>) pour découvrir de nouveaux contenus, notamment des études de cas, des conseils d'utilisation et des communiqués de presse sur SonaVu<sup>™</sup>.

Cordialement,

Allan Rienstra SDT North America Inc une division de SDT Ultrasound Solutions

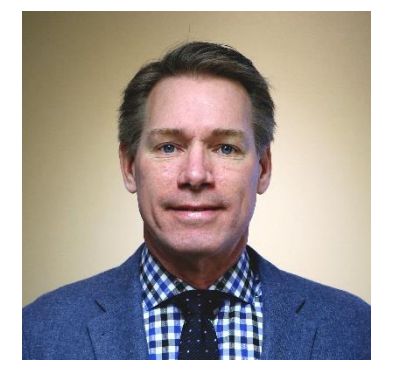

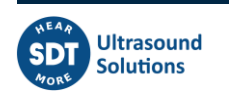

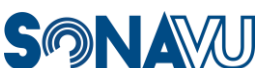

SonaVu<sup>™</sup> est une caméra acoustique multifréquences qui permet de réaliser des inspections ultrasonores aériennes d'un niveau inégalé. Équipée de 112 capteurs ultrasonores extrêmement sensibles et d'une caméra optique de précision, la caméra SonaVu<sup>™</sup> traduit la puissance de son audition surhumaine sur son écran couleur tactile lumineux. SonaVu<sup>™</sup> peut être utilisée dans un nombre illimité d'applications liées à la fiabilité des machines, la conservation de l'énergie et la sécurité, notamment la gestion des fuites d'air comprimé, la fiabilité des machines électriques, etc.

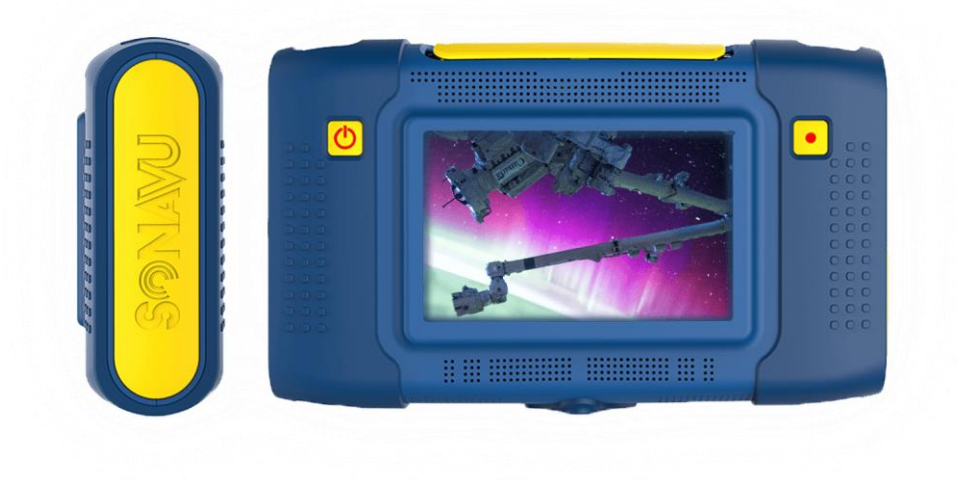

Dans les pages suivantes, vous trouverez des informations vous permettant d'utiliser en toute sécurité votre caméra acoustique SonaVu<sup>™</sup> ainsi que des ressources sur l'entretien du produit, afin que vous puissiez en profiter pendant de longues années.

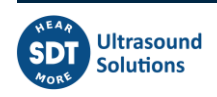

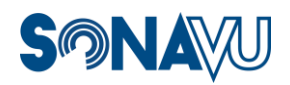

SonaVu<sup>™</sup> est disponible en deux configurations : SonaVu<sup>™</sup> BASE et SonaVu<sup>™</sup> PRO.

## SonaVu<sup>™</sup> BASE

| Qté | Code de l'article    | Description                                                                         |
|-----|----------------------|-------------------------------------------------------------------------------------|
|     | FS.SVU.STN.001       | Kit de Base SDT SonaVu                                                              |
| 1   | FU.SVU.001-01        | Caméra acoustique SonaVu avec dragonne et poignée en<br>caoutchouc                  |
| 1   | FU.SVU.PWR.001       | Alimentation SonaVu avec adaptateurs                                                |
| 1   | FU.SVU.CLN.001       | Kit de nettoyage SonaVu                                                             |
| 1   | FU.SVU.EXPC.001      | Câble de batterie externe SonaVu                                                    |
| 1   | FU.SVU.EXBP.001      | Batterie externe SonaVu avec chargeur et câble USB-C                                |
| 1   | FU.SVU.ADT.001       | Adaptateur électrique universel SonaVu (uniquement en dehors de l'Amérique du Nord) |
| 1   | FU.CA930.CBOX.002-01 | Mallette de transport personnalisée SDT930                                          |

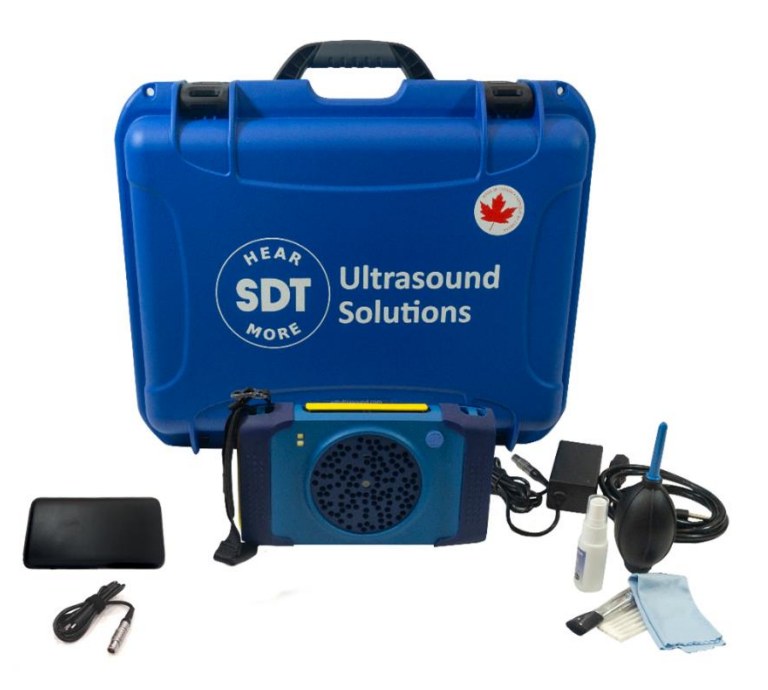

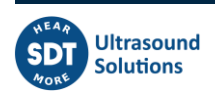

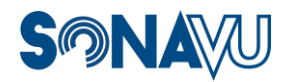

## SonaVu<sup>™</sup> PRO

| Qté | Code de l'article    | Description                                                                            |
|-----|----------------------|----------------------------------------------------------------------------------------|
|     | FS.SVU.PRO.001       | Kit Pro SDT SonaVu                                                                     |
| 1   | FU.SVU.001-01        | Caméra acoustique SonaVu avec dragonne et poignée<br>en caoutchouc                     |
| 1   | FU.SVU.PWR.001       | Alimentation SonaVu avec adaptateurs                                                   |
| 1   | FU.SVU.CLN.001       | Kit de nettoyage SonaVu                                                                |
| 1   | FU.SVU.EXPC.001      | Câble de batterie externe SonaVu                                                       |
| 1   | FU.SVU.EXBP.001      | Batterie externe SonaVu avec chargeur et câble USB-C                                   |
| 1   | FU.SVU.ADT.001       | Adaptateur électrique universel SonaVu (uniquement<br>en dehors de l'Amérique du Nord) |
| 1   | FU.LKC.001-01        | Détecteur SDT LEAKChecker avec pointe de 16 mm                                         |
| 1   | SIBAT1,5VALK-AA      | 2 Pile alkaline 1,5 V AA                                                               |
| 1   | SIRUBSENS18MMSI      | Embout en caoutchouc                                                                   |
| 1   | FUHDPH-21            | Casque, tour de cou                                                                    |
| 1   | SICABUSBAUSBBM       | Câble USB                                                                              |
| 1   | FUTOOLSCRDRIV        | Tournevis pour le couvercle de batterie                                                |
| 1   | FU.CA930.CBOX.002-01 | Mallette de transport personnalisée SDT930                                             |

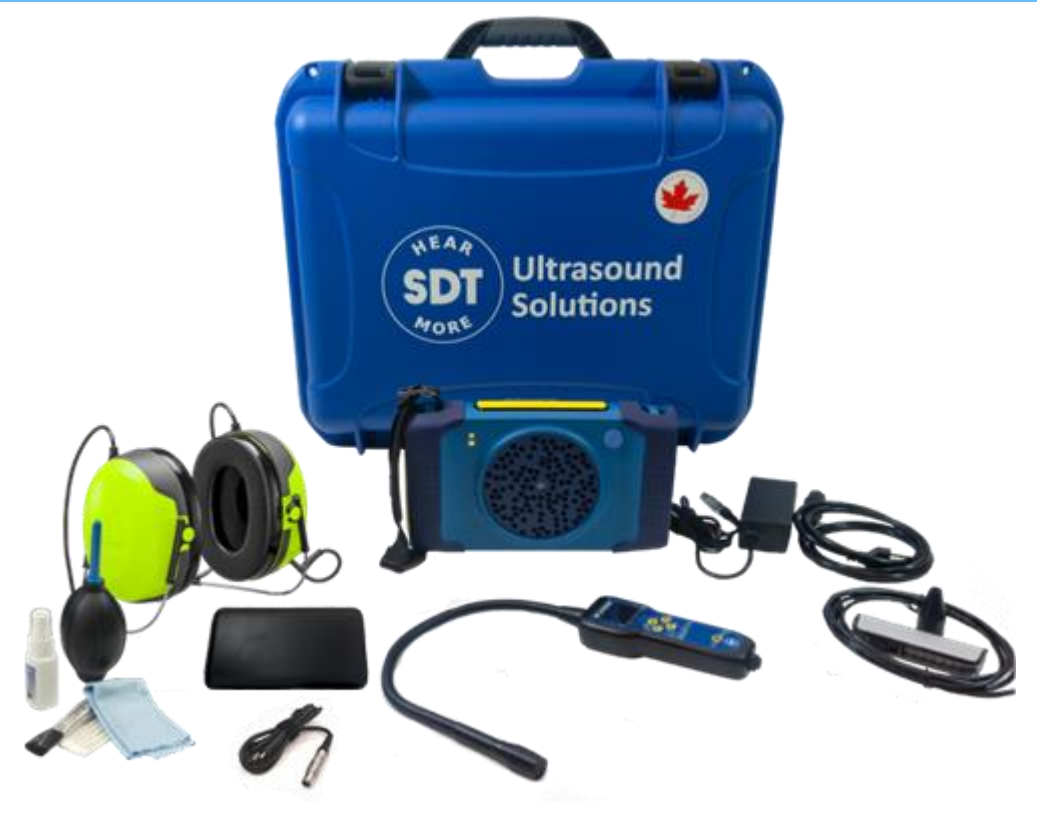

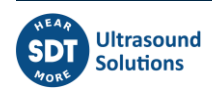

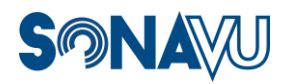

Page 8

# Caractéristiques techniques et configuration du matériel

La caméra acoustique SonaVu™ a été conçue en privilégiant l'efficacité, l'ergonomie et la simplicité. Le tableau suivant décrit les principales caractéristiques de l'instrument et illustre leur emplacement.

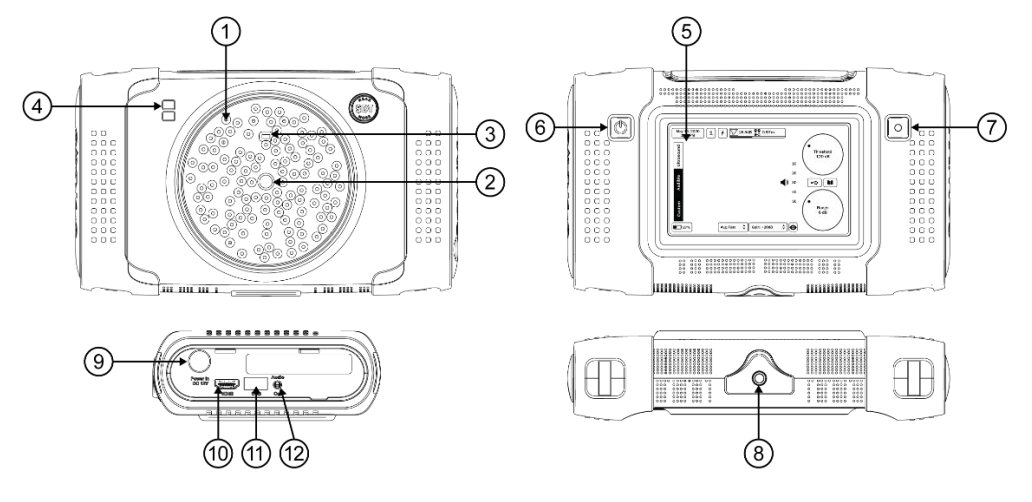

| ID | Nom                     | Description                                                                                            | Quantité |
|----|-------------------------|----------------------------------------------------------------------------------------------------|----------|
| 1  | Microphone/capteur      | Réseau de capteurs ultrasonores                                                                        | 112      |
| 2  | Caméra                  | Caméra permettant de saisir des images fixes et des vidéos                                             | 1        |
| 3  | Capteur de distance     | Le capteur mesure la distance entre la source et le capteur                                            | 1        |
| 4  | Double éclairage        | Éclairage LED permettant d'utiliser SonaVu™ dans<br>I'obscurité                                        | 2        |
| 5  | Écran LCD 5 po          | Écran couleur tactile 5 po (résolution 800x480)                                                        | 1        |
| 6  | Bouton marche/arrêt     | Appuyer pendant 3 secondes pour allumer/éteindre le<br>SonaVu™                                         | 1        |
| 7  | Bouton d'enregistrement | Pour enregistrer des images et des vidéos                                                              | 1        |
| 8  | Montage sur trépied     | Insert fileté pour monter le SonaVu™ sur un trépied                                                    | 1        |
| 9  | Port de charge          | Pour connecter le SonaVu™ au chargeur de batterie ou à<br>une alimentation par batterie supplémentaire | 1        |
| 10 | HDMI                    | Connexion de SonaVu™ à un écran externe/projecteur                                                     | 1        |
| 11 | Port USB                | Exportation d'images/vidéos ; mise à niveau/à jour du logiciel interne                                 | 1        |
| 12 | Connecteur jack audio   | Jack audio 1/8 po. Écoute en direct des sons de SonaVu™                                                | 1        |

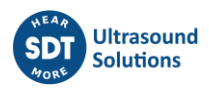

# Utilisation

### Présentation des ports de connexion

Tous les ports de connexion sont situés sur le côté gauche de l'appareil, sous le couvercle de protection en caoutchouc jaune SonaVu<sup>™</sup>. Ouvrir le couvercle par le haut avec l'écran dirigé vers vous. Le couvercle latéral possède une charnière en bas.

| 1 | Port<br>d'alimentation   | Connecteur LEMO d'alimentation pour brancher une source d'alimentation CC                 |
|---|--------------------------|-------------------------------------------------------------------------------------------|
| 2 | Port vidéo               | Port HDMI pour la sortie vidéo sur un écran externe                                       |
| 3 | Port USB                 | USB 2.0 pour le transfert des données et la mise à jour du logiciel interne de l'appareil |
| 4 | Connecteur jack<br>audio | Jack audio 1/8 po standard pour brancher le casque ou le haut-parleur externe             |

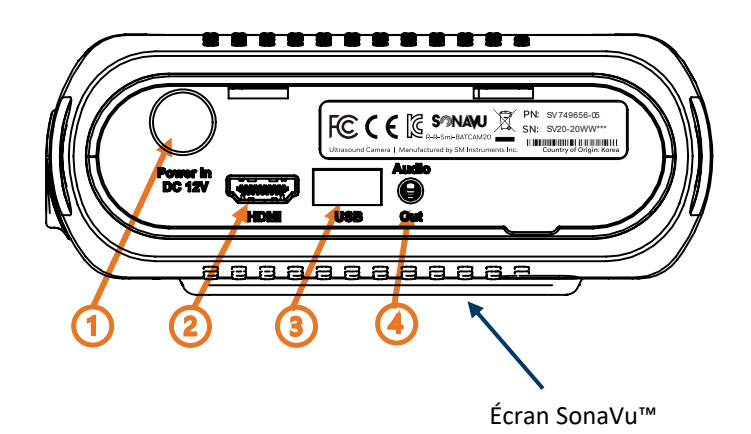

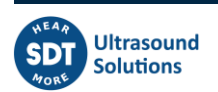

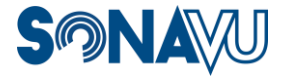

# **Connexion du chargeur/de l'adaptateur d'alimentation**

Connectez le câble LEMO en alignant le point rouge du connecteur LEMO sur le point rouge du port d'alimentation sur le côté de l'appareil.

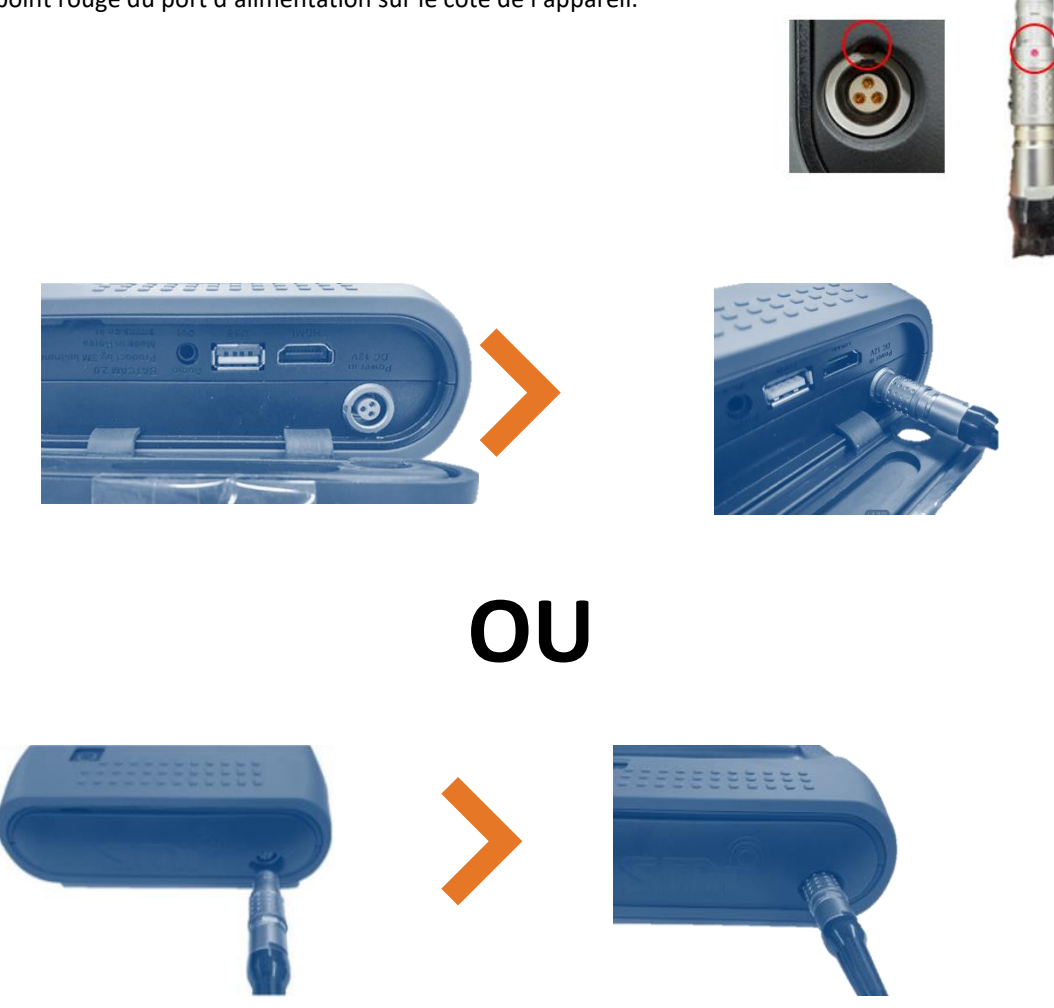

Cette connexion est la même avec la batterie externe en utilisant le câble USB-C vers LEMO fourni. Fixez l'extrémité USB-C à la batterie externe.

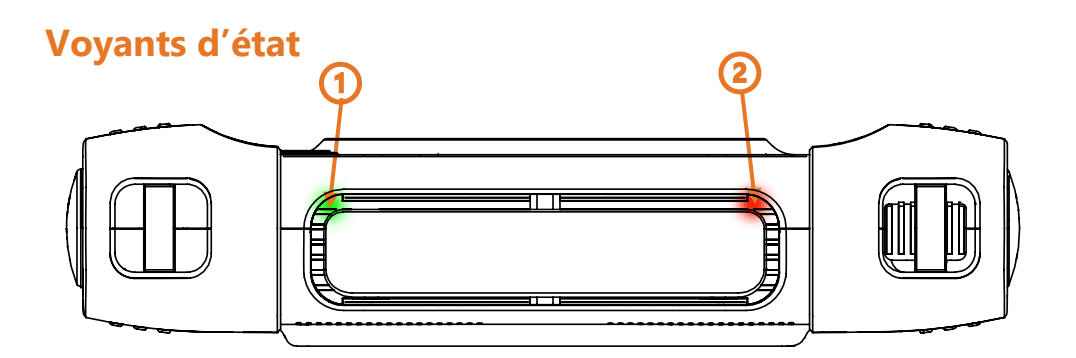

#### Voyant d'état de l'alimentation (1)

Après mise sous tension du SonaVu<sup>™</sup>, un voyant LED vert s'allume dans le coin supérieur gauche du boîtier.

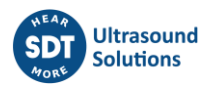

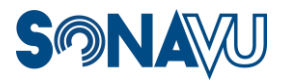

#### Voyant d'état de la charge (2)

Lorsque l'adaptateur d'alimentation est connecté, le SonaVu™ commence automatiquement à recharger la batterie interne et un voyant LED rouge s'allume dans le coin supérieur droit.

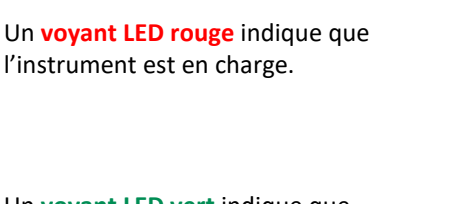

Un **voyant LED vert** indique que l'instrument est complètement rechargé.

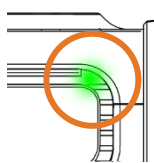

## **Connexions à des interfaces externes**

#### 1 Port HDMI

Le SonaVu™ peut être connecté à un écran externe à l'aide d'un câble HDMI.

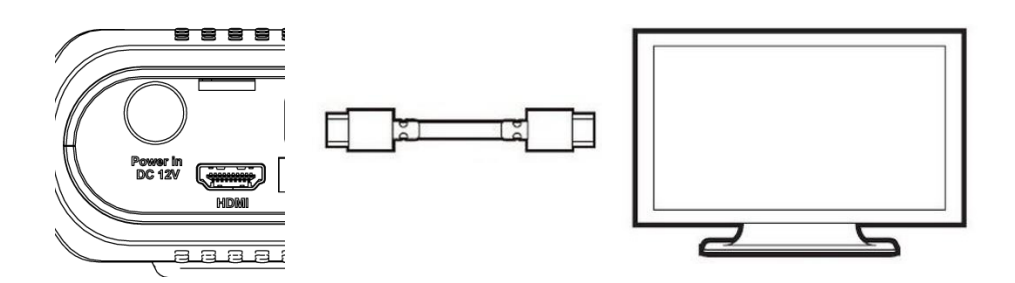

#### 2 Port USB

Les fichiers image et vidéo enregistrés dans SonaVu<sup>™</sup> peuvent être transférés sur une clé USB (de format FAT 32) via le port USB.

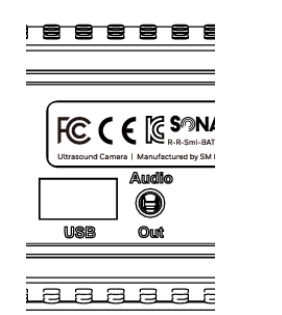

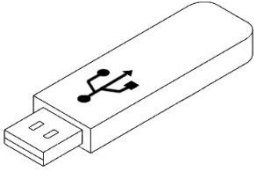

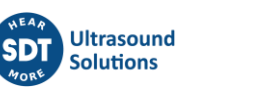

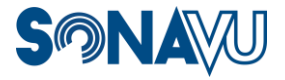

#### Pour copier des données\* :

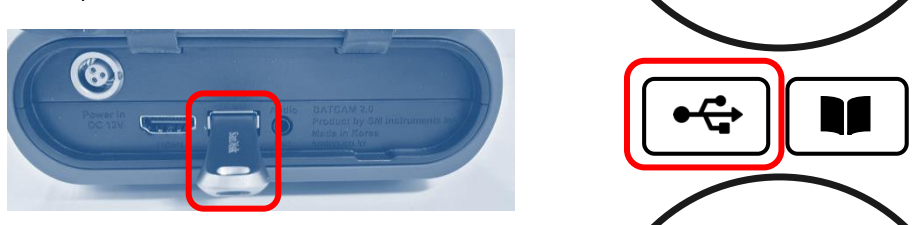

Insérez la clé USB dans le port USB sur la gauche de l'instrument.

Connectez la clé USB et appuyez sur l'icône USB sur le côté droit de l'écran principal du SonaVu™.

\* La durée du transfert peut varier en fonction du nombre de fichiers enregistrés (aucune clé USB n'est fournie avec l'appareil).

#### **Configuration de Bluetooth**

 Appuyez sur le bouton Bluetooth en bas à gauche de l'écran pour accéder à l'écran de configuration Bluetooth :

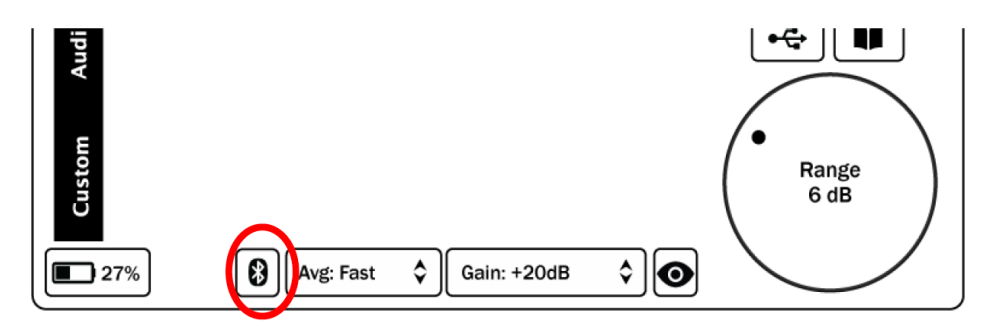

2 Assurez-vous que Bluetooth est **activé** (l'interrupteur en haut à droite est allumé) :

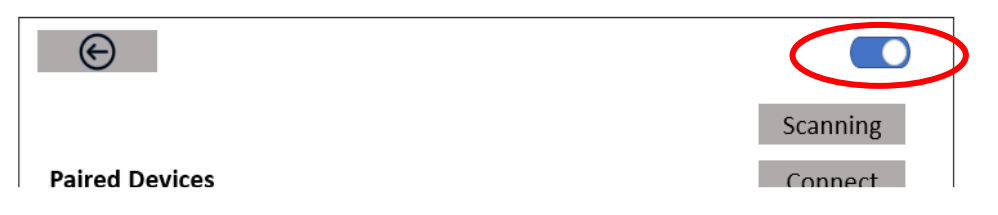

(3) Appuyez sur le bouton Scan du SonaVu™ et sur le bouton Pair de votre périphérique Bluetooth.

Recherchez le périphérique Bluetooth à afficher dans la section Nouveaux périphériques :

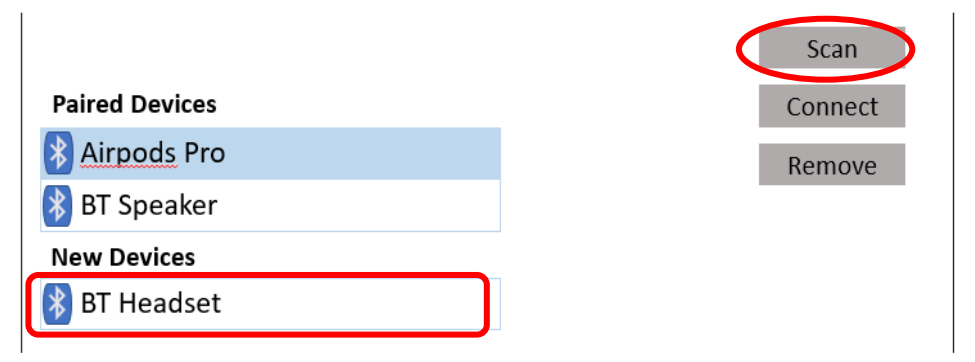

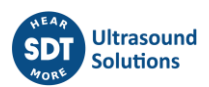

④ Sélectionnez le nouveau périphérique en touchant le texte, puis appuyez sur le bouton Connecter dans la partie droite de l'écran.

| Star   |
|--------|
| Connec |
| Remov  |
|        |
|        |
|        |
|        |

(5) Il peut se passer une minute avant que l'appareil soit associé, puis le nom remontera dans la section Appareils appariés

|   | Paired Devices     |
|---|--------------------|
|   | BT Headset         |
| ļ | BT Speaker         |
|   | <u>Airpods</u> Pro |
|   | New Devices        |
|   |                    |

#### Déconnexion d'un appareil apparié

La déconnexion d'un appareil apparié rompt la connexion Bluetooth mais conserve l'appareil dans la liste des appareils appariés. Cela vous permet de passer à un autre appareil sans avoir à repasser par tout le processus de configuration.

Dans l'écran de configuration Bluetooth, sélectionnez le périphérique avec lequel vous souhaitez rompre la connexion et appuyez sur le bouton Déconnecter dans la partie droite de l'écran.

| $\Theta$       |            |
|----------------|------------|
|                | Scan       |
| Paired Devices | Disconnect |
| BT Headset     | Remove     |
| DT CHARLES     |            |

#### Suppression d'un appareil pairé

La suppression d'un périphérique pairé permet au SonaVu™ d'oublier la connexion avec le périphérique Bluetooth sélectionné. Utilisez cette option si vous avez eu des difficultés à associer le périphérique et que vous devez le reconnecter.

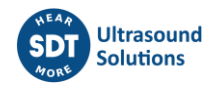

Dans l'écran de configuration Bluetooth, sélectionnez le périphérique associé que vous souhaitez supprimer et appuyez sur le **bouton Supprimer** dans la partie droite de l'écran.

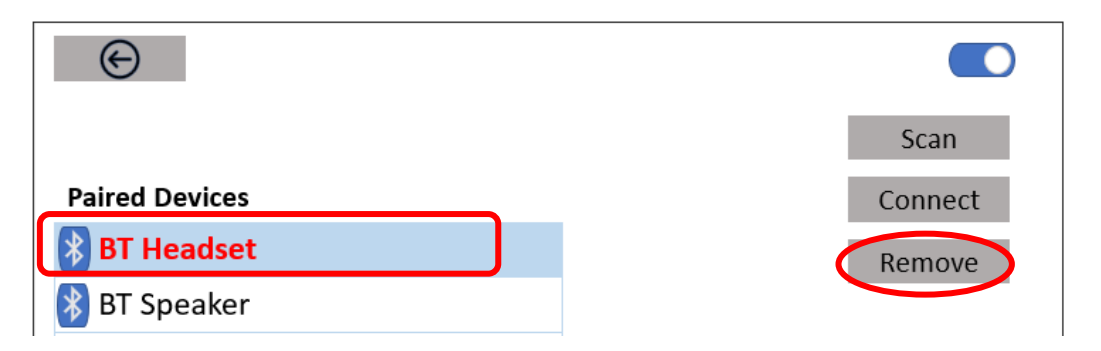

#### Utilisation du bouton marche/arrêt

Appuyez sur le bouton marche/arrêt sur le côté gauche de l'appareil et maintenez-le enfoncé pendant 2 secondes pour allumer le SonaVu™. Le voyant LED d'état vert situé en haut à gauche de l'appareil s'allumera.

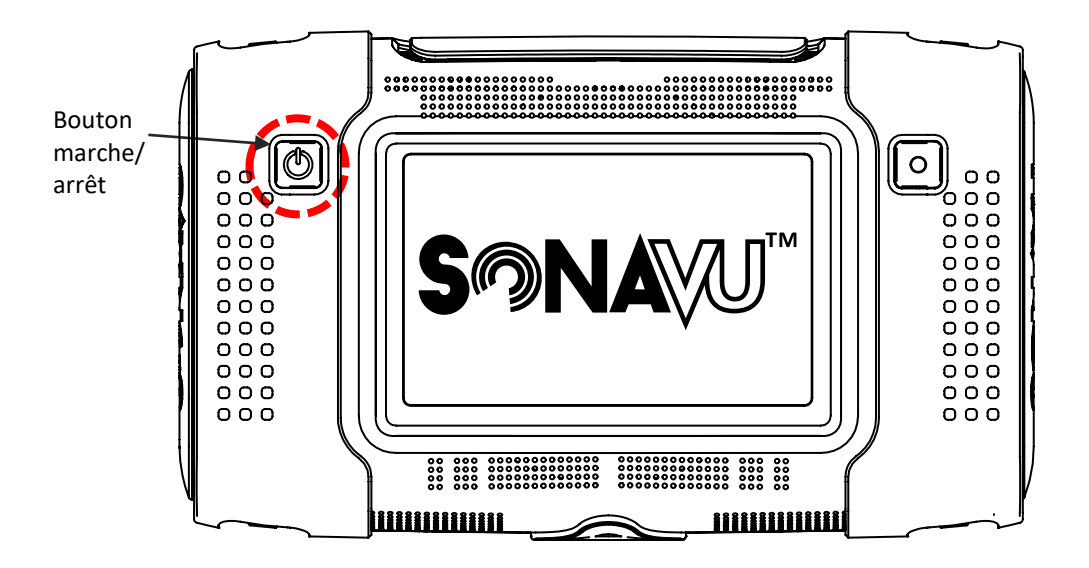

Pour éteindre l'appareil, appuyez à nouveau sur le bouton marche/arrêt et maintenez-le enfoncé pendant 2 secondes. Le voyant LED vert indiquant l'état de marche s'éteindra.

#### 1 MARCHE

Lorsqu'il est sous tension, les logos de l'entreprise (« SDT ») et du produit (« SonaVu ») s'affichent dans cet ordre sur l'écran LCD lors du démarrage de l'appareil.

#### 2 ARRÊT

Lorsque vous éteignez l'appareil, le logo du produit (« SonaVu ») apparaît sur l'écran LCD jusqu'à la mise hors tension.

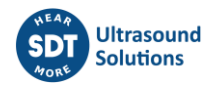

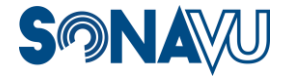

### **Utilisation du bouton Enregistrement**

Le bouton Enregistrement vous permet d'enregistrer l'écran que vous mesurez sous forme d'image (JPG) ou de vidéo (AVI).

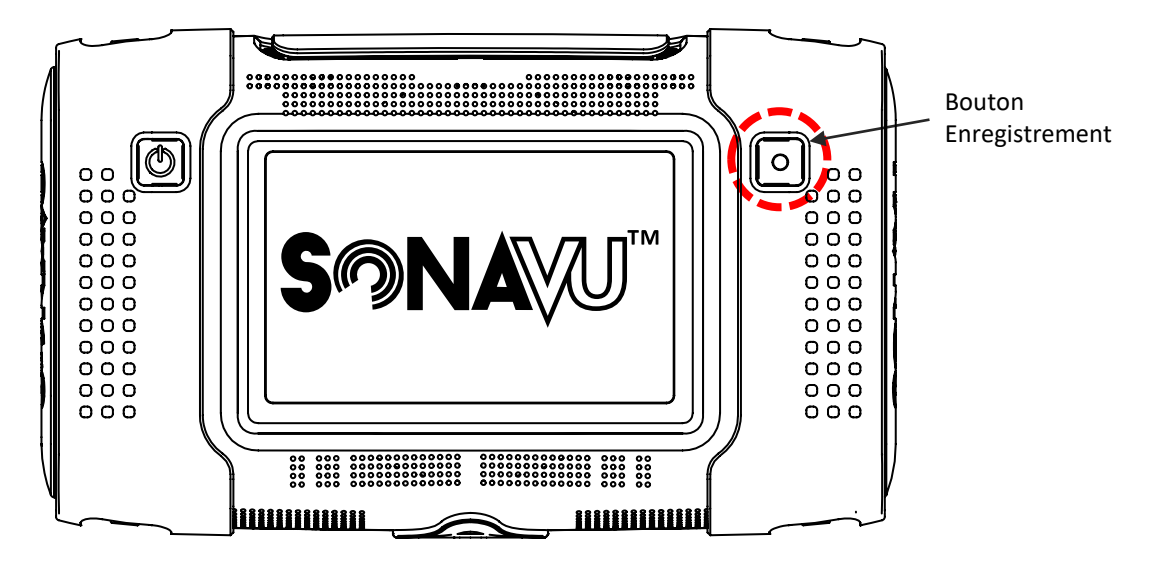

#### 1 Enregistrer l'image

Une courte pression sur le bouton Enregistrer enregistre l'écran que vous mesurez sous forme d'image (format JPG).

Les images enregistrées peuvent être consultées en cliquant sur l'icône Bibliothèque sur le côté droit de l'écran principal.

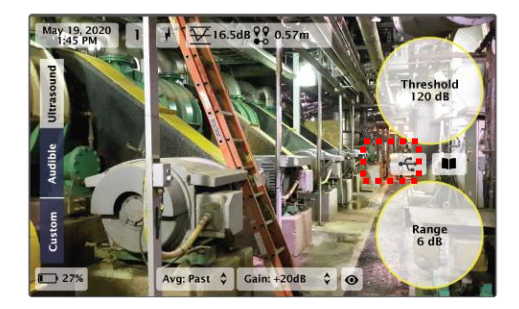

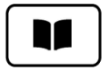

#### 2 Enregistrer la vidéo

Appuyez sur le bouton Enregistrer et maintenez-le enfoncé pendant 2 secondes pour enregistrer la vidéo (format AVI). Une icône rouge clignotante apparaît en haut à droite de l'écran pour indiquer que vous enregistrez. Appuyez sur le bouton Enregistrer et maintenez-le enfoncé pendant 2 secondes pour arrêter l'enregistrement (la vidéo est automatiquement enregistrée).

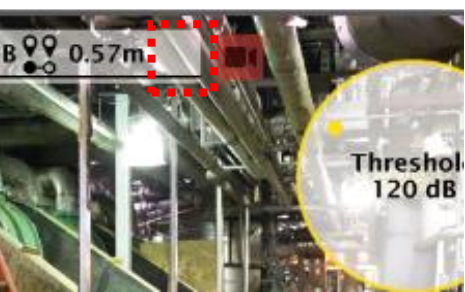

Les vidéos enregistrées peuvent être consultées en cliquant sur l'icône Bibliothèque sur le côté droit de l'écran principal.

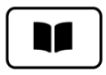

## Utilisation de la fonctionnalité Éclairage

L'icône Éclair en haut de l'écran vous permet d'activer deux voyants lumineux à l'avant de l'appareil. Vous éteignez ou allumez l'éclairage en appuyant sur l'icône.

Les voyants lumineux sont utiles dans les endroits sombres et facilitent la saisie d'images et de vidéos.

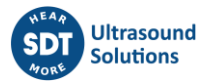

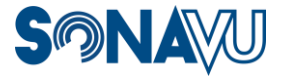

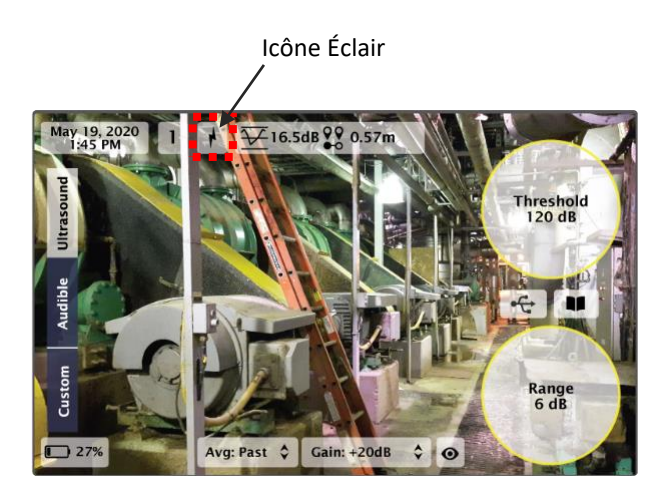

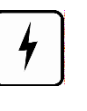

×

Éclairage ALLUMÉ

Éclairage ÉTEINT

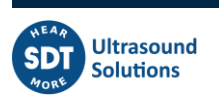

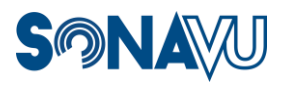

# Logiciel interne SonaVu™

# Écran principal (interface utilisateur)

L'écran principal du logiciel SonaVu™ est présenté ci-dessous. Les utilisateurs peuvent définir et afficher différents paramètres de mesure sur l'écran principal sans avoir à se connecter à un ordinateur.

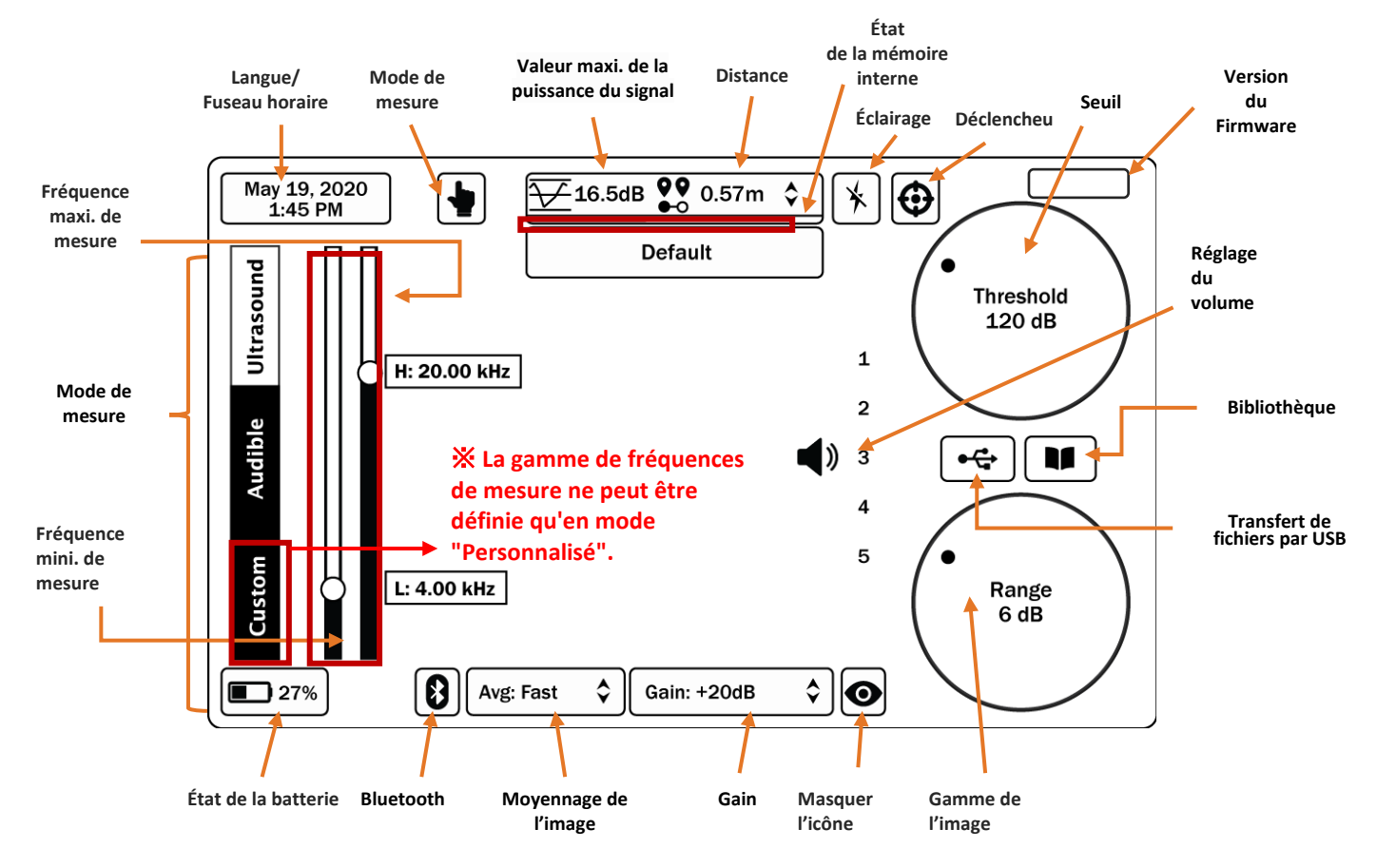

#### Paramètres de la puissance du signal

- Seuil (valeur de référence affichée)
- Gamme de l'image
- Moyennage de l'image
- Paramètres de l'environnement de mesure
  - Mode de mesure
    - Distance (de la source à SonaVu<sup>™</sup>)
    - Gain
    - Puissance maximale du signal

#### Paramètres du système

- Langue/Fuseau horaire
- Masquer l'icône
- Transfert par USB
- Bibliothèque (Vérifier/Supprimer des fichiers)
- État de la batterie
- État de la mémoire interne
- Version du firmware

## **Fonctions des icônes**

En haut à gauche de l'écran principal, quatre icônes s'affichent, dont la fonction, la définition et la description sont décrites dans le tableau ci-dessous.

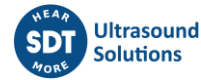

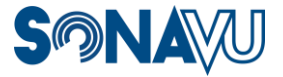

16.5dB **99** 0.57m

| lcône                   | Fonction                                                   | Description                                                                                                    |
|-------------------------|------------------------------------------------------------|----------------------------------------------------------------------------------------------------|
| May 19, 2020<br>1:45 PM | Langue/Fuseau<br>horaire<br>Vérification et<br>paramétrage | Affiche la date et l'heure courantes.<br>Pour modifier la langue et le fuseau horaire, appuyez sur<br>l'icône suivante en la maintenant enfoncée :<br>Touchez les flèches dans la boîte rouge pour<br>May 19, 2020<br>1:45 PM<br>sélectionner<br>la langue<br>et/ou le<br>fuseau<br>horaire<br>souhaité(e).<br>*Langues : Coréen, anglais, chinois et français<br>*Fuseau horaire : Prise en charge de tous les pays<br>Appuyez sur « Appliquer » pour enregistrer les<br>modifications.<br>Appuyez sur « Annuler » pour annuler les modifications. |
|                         | Mode de mesure<br>détaillée                                | L'utilisateur peut cliquer sur cette icône pour passer au<br>mode par défaut, au mode d'estimation des fuites et au<br>mode d'estimation des décharges partielles. Chaque<br>mode est le suivant.                                                                                                    |
| 66                      | Indice de force de<br>la fuite                             | <ul> <li>Indique la résistance estimée de la fuite établie dans des conditions de laboratoire :</li> <li>1. Inférieure à 200 cm<sup>3</sup>/m</li> <li>2. Supérieure à 200 et inférieure à 400 cm<sup>3</sup>/m</li> <li>3. Supérieure à 400 et inférieure à 600 cm<sup>3</sup>/m</li> <li>4. Supérieure à 600 et inférieure à 800 cm<sup>3</sup>/m</li> <li>5. Supérieure à 800 cm<sup>3</sup>/m</li> </ul>                                                                                                    |
| R                       | Estimation de la<br>décharge partielle<br>(DP)             | Cette icône (objet) affiche un graphique de décharge<br>partielle, divisant le signal ultrasonique mesuré par une<br>période constante (50, 60 Hz).                                                                                                    |
| 60Hz                    |                                                            | Appuyez sur le bouton 50/60Hz pour basculer la période<br>entre 50 et 60 Hz.                                                                                                    |

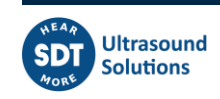

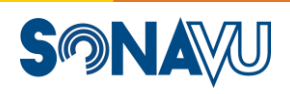

|                                           |                                               | May 28, 2021<br>4:33 PM<br>Default<br>Threshold<br>94 dB<br>100%<br>Avg: Slow C Gain: +20 dB C @                                                                                                    |
|-------------------------------------------|-----------------------------------------------|----------------------------------------------------------------------------------------------------|
| 4                                         | Éclairage<br>ALLUMÉ/ÉTEINT                    | Appuyez sur l'icône pour allumer ou éteindre la lumière<br>sur l'avant de l'appareil.<br>Lumière<br>ALLUMÉE<br>Lumière<br>ÉTEINTE                                                                                                    |
| ₩16.5dB                                   | Voyant du signal                              | Affiche le niveau actuel du signal en train d'être mesuré.<br>La puissance du signal est représentée par le motif arc-<br>en-ciel sur l'écran de mesure qui indique la valeur de la<br>pression mesurée.                                                                                                    |
| <b>♀</b> ♥ 0.57m ♀                        | Réglage de la<br>distance                     | Réglez la distance entre la cible de la mesure et la<br>caméra ultrasonore.<br><b>Options :</b><br><i>Distance proche :</i> la cible est située à moins de 5 m<br><i>Distance lointaine :</i> la cible est située à plus de 5 m<br><i>Réglage automatique de la distance :</i> pour des mesures<br>plus précises. La cible DOIT se trouver à moins de 3 m<br>Avec l'option Auto, la distance entre la source sonore et<br>la caméra ultrasonore s'affiche en temps réel (jusqu'à<br>3 m). |
| ₩ <u>16.5dB</u> <b>99</b> 0.57m <b>\$</b> | Indicateur d'état<br>de la mémoire<br>interne | <ul> <li>Affiche la quantité de mémoire disponible dans le SonaVu™.</li> <li>La capacité de la mémoire interne de SonaVu™ est de 53 Go.</li> <li>La barre d'état comporte 3 zones : Verte : moins de 98 % d'utilisation Orange : plus de 98 % d'utilisation Rouge* : plus de 99 % d'utilisation *Il n'est pas possible d'enregistrer des vidéos lorsque qu'on se trouve dans la zone rouge</li> </ul>                                                                                     |
| Default                                   | Paramètres du<br>dossier                      | Cette icöne (objet) indique l'emplacement actuel du<br>dossier. Vous pouvez également cliquer et maintenir<br>l'icône (objet) pour créer et supprimer un nouveau                                                                                                    |

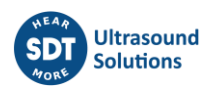

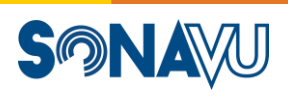

|         |                                | dossier, pour sélectionner un dossier.<br>Manage Labels X<br>Default $\Diamond$<br>Create Delete                                                                                                    |
|---------|--------------------------------|----------------------------------------------------------------------------------------------------|
|         |                                | Im 10, 2021       Image: 27.0dB 92 Far       Image: 10 for the former former for the former former for the former former former for the former former |
| $\odot$ | Paramètres de<br>déclenchement | Touchez cette icône (objet) pour lancer l'enregistrement<br>de la vidéo si la valeur de puissance maximale du<br>faisceau mesurée est supérieure à la valeur seuil définie<br>par l'utilisateur. (Durée d'enregistrement : 10 minutes)                                                                                                    |

À droite de l'écran, quatre icônes s'affichent, dont la fonction, la définition et la description sont décrites dans le tableau ci-dessous.

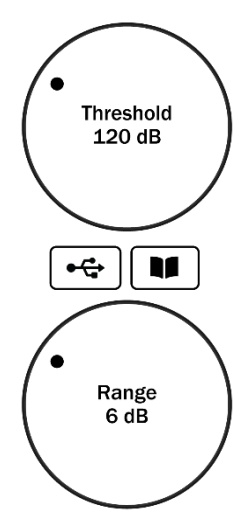

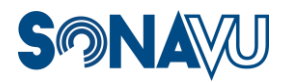

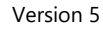

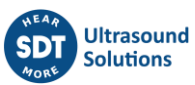

| lcône               | Fonction                                                        | Description                                                                                                    |
|---------------------|-----------------------------------------------------------------|----------------------------------------------------------------------------------------------------|
| Threshold<br>120 dB | Réglage du seuil<br>(valeur de<br>référence affichée)           | Les couleurs/taches affichées à l'écran dépendent de la<br>valeur de référence définie du seuil.<br>Le phénomène que vous mesurez doit être supérieur ou égal<br>à la valeur du seuil pour que les points apparaissent à l'écran.<br>La valeur du seuil peut être réglée entre 0 dB et 120 dB, en<br>fonction des caractéristiques du son mesuré et de<br>l'environnement ambiant.                                                                                                    |
| •                   | Transfert USB -<br>Fichiers de mesure<br>(images/vidéos)        | <ul> <li>Copie toutes les images et vidéos annotées sur un lecteur<br/>USB joint : <ol> <li>Insérez un périphérique USB dans le port USB situé<br/>sur le côté gauche du SonaVu™</li> <li>Appuyez sur l'icône pour lancer la copie</li> <li>Toutes les images et vidéos de mesure seront<br/>transférées sur le périphérique USB.</li> </ol> </li> <li>États de l'icône : <ul> <li>Le périphérique USB<br/>n'est pas connecté</li> <li>Transfert en cours</li> <li>Transfert terminé</li> </ul> </li> </ul>                                                                                                    |
|                     | Bibliothèque<br>(Vérifier/Supprimer<br>un fichier de<br>mesure) | Appuyez sur cette icône pour vérifier ou supprimer un fichier de mesure (image/vidéo) de la mémoire interne du SonaVu™.         Images Videos         Quit         Delete All         Delete All         Appuyez sur « Images » ou « Vidéos » pour consulter les fichiers de mesure.         Actions :         Images videos         Images vidéos         Images vidéos » pour consulter les fichiers de mesure.         Actions :         Images vidéos vidéos » pour consulter les fichiers de mesure.         Images vidéos vidéos » pour consulter les fichiers de mesure.         Images vidéos vidéos » pour consulter les fichiers de mesure.         Images vidéos vidéos vidé |

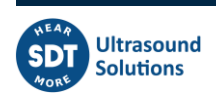

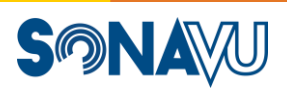

|               |                                   | 2 Appuyez sur « Supprimer » (en bas à droite) pour le                                                                                                    |
|---------------|-----------------------------------|----------------------------------------------------------------------------------------------------|
|               |                                   | <ul> <li>Supprimer.</li> <li>Appuyez sur<br/>périphérique USB.<br/>Appuyez sur « Quitter » pour revenir à l'écran<br/>principal.<br/>Appuyez sur « Supprimer tout » pour supprimer tous<br/>les fichiers.</li> </ul>                                                                                                    |
|               |                                   | <ul> <li>4 Les détails* de mesure suivants sont indiqués pour<br/>l'image sélectionnée :<br/>Date/heure de la mesure<br/>Amplitude (dB)<br/>Base d'affichage (dB)<br/>Valeur de la plage d'image (dB)<br/>Valeur de l'amplification<br/>Gamme de fréquences (kHz) fixée<br/>Paramétrage moyen de l'image<br/>Valeur de l'index du débit estimé (LFE)</li> <li>5 Mémo à l'image - voir ci-dessous.</li> <li>(*Ne seront pas enregistrés pour les vidéos.)</li> </ul> |
|               | Mémo à l'image                    | Après avoir sélectionné une image, appuyez sur l'icône de<br>mémo pour ajouter des notes à une image. Un clavier et une<br>zone de notes s'affichent à l'écran.                                                                                                    |
| Range<br>6 dB | Réglage de la<br>gamme de l'image | Cette fonction permet de définir la plage des valeurs<br>minimale (bleue) et maximale (rouge) de la puissance du<br>signal affiché à l'écran. Cela signifie qu'il est possible d'ajuster<br>la largeur de la puissance du signal. L'utilisateur peut définir<br>un minimum de 0 dB (pleine gamme) et un maximum de 10<br>dB. Plus la valeur est élevée, plus la puissance du signal est<br>large.                                                                   |

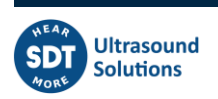

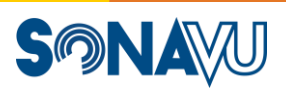

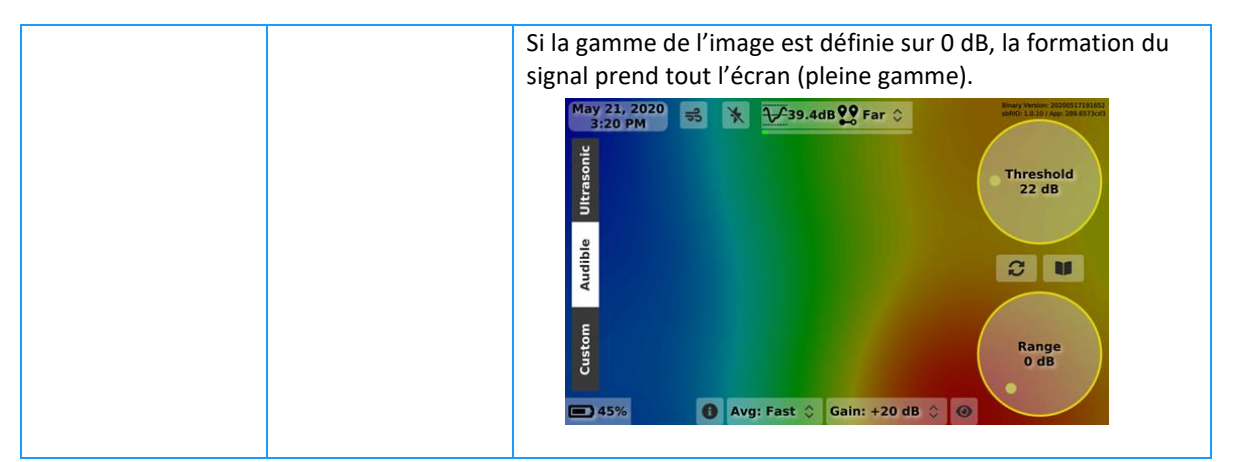

X Pour une description détaillée du seuil d'affichage et de la gamme de l'image, consulter la section « Définition de la formation du signal ».

En bas de l'écran principal, on peut voir les 5 icônes suivantes. La fonction, la définition et la description de chaque icône sont présentées ci-dessous.

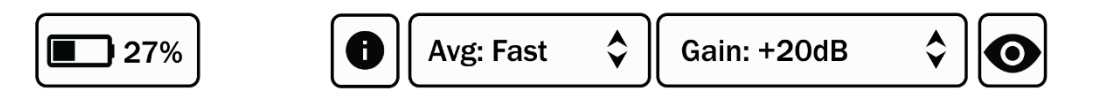

| lcône | Fonction                                | Description                                                                                                    |  |  |
|-------|-----------------------------------------|----------------------------------------------------------------------------------------------------|--|--|
| 27%   | Contrôle de<br>l'état de la<br>batterie | Affiche l'état actuel du niveau de charge de la batterie. Avec une<br>charge complète, le SonaVu™ peut fonctionner pendant environ<br>4 heures.     |  |  |
|       |                                         | Capacité de la batterie : 2 ~ 9 %                                                                                                    |  |  |
|       |                                         | Capacité de la batterie : 10 ~ 29 %                                                                                                    |  |  |
|       |                                         | Capacité de la batterie : 30 ~ 72 %                                                                                                    |  |  |
|       |                                         | Capacité de la batterie : 73 ~ 97 %                                                                                                    |  |  |
|       |                                         | Capacité de la batterie : 98 ~ 100 % (charge complète)                                                                                              |  |  |
|       |                                         | Si la capacité de la batterie est inférieure à 1 %, ce message d'avertissement s'affichera.                                                         |  |  |
|       |                                         | Charge the battery!<br>Lorsque le niveau de la batterie redevient<br>supérieur à 15 %, l'icône change et le SonaVu™<br>peut à nouveau être utilisé. |  |  |

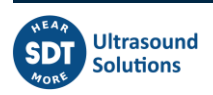

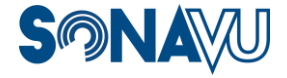

SONAVU

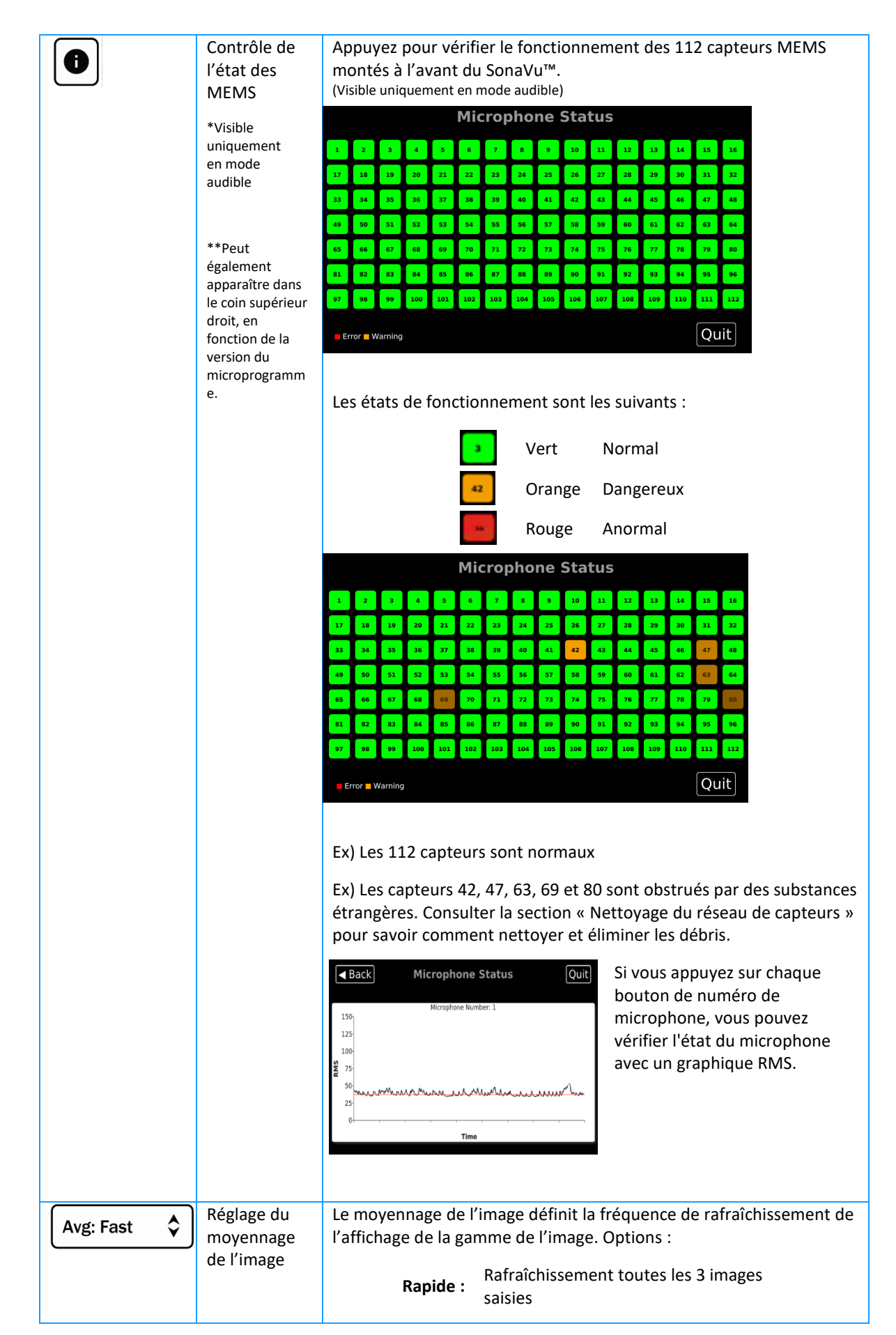

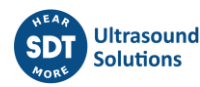

|             |                    | Lent : Rafraîchissement toutes les 10 images<br>saisies<br>Le réglage lent est utile dans le cas de signaux qui changent<br>rapidement pour déterminer l'emplacement de la source. Pour<br>obtenir une description détaillée du moyennage de l'image, consulter<br>la section « Réglage de la puissance du signal ». |
|-------------|--------------------|----------------------------------------------------------------------------------------------------|
| Gain: +20dB | Réglage du<br>gain | Valeurs sélectionnables : 0, +10, +20 ou +30 dB<br>Valeur raisonnable du gain pour des mesures acoustiques<br>d'amplitude normale : +20 dB<br>*Plus le son est faible, plus il faut augmenter la valeur du gain.                                                                                                    |
| $\bigcirc$  | Masquer<br>l'icône | Utilisez cette icône pour masquer/afficher les 4 paramètres sur le<br>côté droit : Seuil, Gamme de l'image, Transfert USB et Bibliothèque.<br>En mode personnalisé, les curseurs de réglage de la fréquence seront<br>également masqués.                                                                             |

#### Mode de mesure

Sur la gauche de l'écran principal, sélectionnez le mode de mesure :

- Ultrasonore
- Audible
- Personnalisé

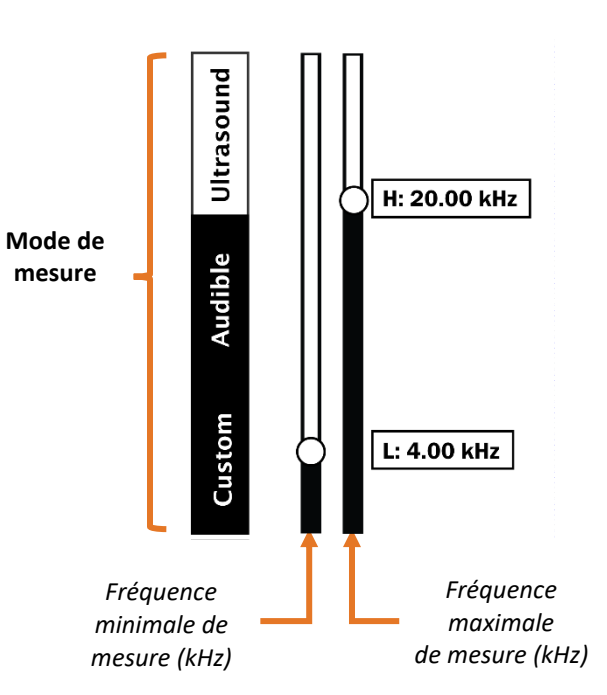

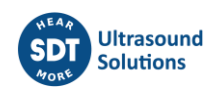

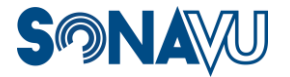

| Mode de mesure | Gamme de<br>fréquences             | Remarque                                                                                                    |
|----------------|------------------------------------|----------------------------------------------------------------------------------------------------|
| Ultrasonore    | 25 kHz ~ 40 kHz                    | Réglage automatique                                                                                                    |
| Audible        | 4 kHz ~ 20 kHz                     | Réglage automatique + sortie audible<br>hétérodynée                                                                                      |
| Personnalisé   | Configuration par<br>l'utilisateur | En mode « Personnalisé », les valeurs<br>supérieure et inférieure de la gamme de<br>fréquences peuvent être fixées par<br>l'utilisateur. |

Les vidéos prises en mode « ultrasonore » ou « audible » peuvent être réécoutées depuis la « Bibliothèque ».

Pour régler le volume, touchez l'écran à gauche de l'icône « Transfert USB » et glissez vers le haut ou vers le bas pour régler la valeur (de 0 à 20). Le réglage du volume glissera vers la droite de l'écran si l'option « Masquer l'icône » est activée.

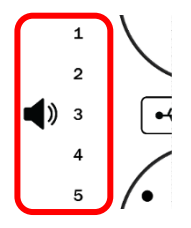

## Réglage de la puissance du signal

Le réglage de la puissance du signal contrôle l'affichage du signal mesuré sous forme de motif coloré en forme d'arc-en-ciel. Les paramètres incluent le Seuil (valeur de référence affichée), la Gamme de l'image et le Moyennage de l'image. La puissance du signal affiche visuellement sur la caméra la pression acoustique produite dans la direction de la mesure. La puissance du signal affichée à l'écran peut indiquer la taille et la distribution de la source. Elle dépend du seuil (valeur de référence affichée).

La puissance du signal est calculée à 25 images par seconde et sera visible à l'écran avec une résolution de 640 x 480.

#### Seuil (valeur de référence affichée)

La puissance du signal qui apparaît à l'écran dépend du réglage du seuil. Le source que vous essayez d'identifier doit être supérieur ou égal à la valeur du seuil pour que le signal s'affiche à l'écran. Pour obtenir des mesures précises et exactes, il est conseillé de fixer le seuil avant d'effectuer les mesures, en fonction de l'environnement de vos mesures. La valeur du seuil est comprise entre un minimum de 0 dB et un maximum de 120 dB.

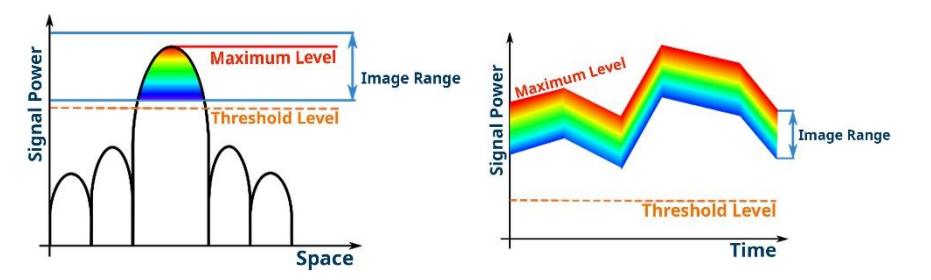

- a. Le réglage du seuil est défini comme la valeur minimale de la source sonore que vous souhaitez mesurer.
- b. Seuls les niveaux de source supérieurs au paramètre de seuil sont affichés à l'écran. Les valeurs inférieures au seuil fixé sont ignorées.

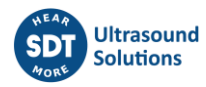

#### Gamme de l'image

La gamme de l'image fixe la largeur affichée pour la puissance du signal. Les valeurs minimale (bleue) et maximale (rouge) sont comprises entre 0 et 10 dB. Plus la valeur est élevée, plus la largeur de la puissance du signal est importante.

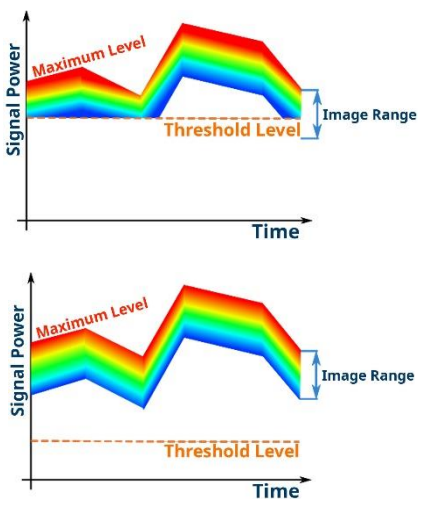

La gamme de l'image varie avec la valeur crête (valeur maximale). Quand la pression acoustique change, la valeur minimale change aussi, la valeur maximale dépendant de la largeur de la gamme de l'image.

Si l'on augmente le seuil, cela affecte la puissance du signal affichée à l'écran, indépendamment des valeurs définies pour la gamme de l'image. Par exemple, si la valeur minimale de la gamme de l'image est inférieure au seuil, comme illustré sur le graphique à gauche, le seuil est réglé sur la valeur minimale et affiché à l'écran.

#### Moyennage de l'image

Le réglage du moyennage de l'image ajuste le temps de réponse de la gamme de l'image.

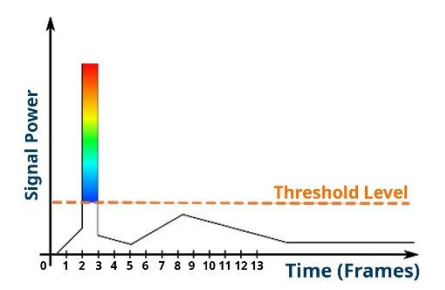

RAPIDE - La gamme de l'image est recalculée tous les 3 images prises (paramétrage par défaut).

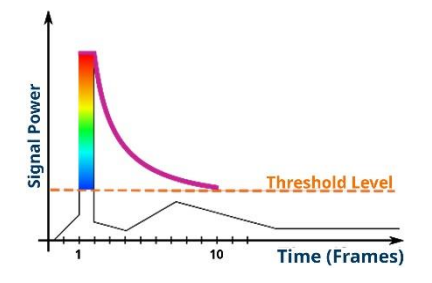

LENT - La gamme de l'image est recalculée tous les 10 images prises.

Le réglage LENT facilite la visualisation des brefs éclats sonores. L'image prend plus de temps à se dissiper à l'écran.

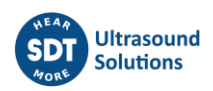

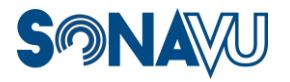

# **Insights for SonaVu<sup>™</sup>**

# Application de rapport basée sur un navigateur

Crée des rapports de balayage d'air comprimé et d'électricité réutilisables en quelques secondes.

SonaVu InSights<sup>™</sup> est une application Web qui permet de créer des rapports instantanés sur les enquêtes sur les fuites d'air comprimé et les actifs électriques réalisées avec la caméra d'imagerie acoustique SonaVu<sup>™</sup> de SDT. Documentez les résultats, hiérarchisez les réparations, estimez l'impact sur les coûts, éliminez le gaspillage d'énergie et faites des économies grâce à cette application gratuite.

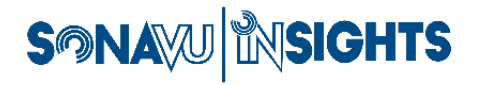

Please sign in

| c:            | n in |
|---------------|------|
| Password      |      |
| Email address |      |

SonaVu<sup>™</sup> est une caméra d'imagerie acoustique multifréquence qui associe les sens visuel et auditif pour mettre en évidence les déchets d'air comprimé et les équipements électriques défaillants ou défectueux. Les images

et les vidéos des fuites d'air comprimé et des défaillances électriques découvertes à l'aide de la caméra d'imagerie acoustique SonaVu™ sont téléchargées dans la bibliothèque de rapports SonaVu InSights™ pour un rapport et un partage sans faille.

La bibliothèque d'images et de rapports SonaVu InSights™ est un endroit sécurisé pour stocker, organiser, analyser et hiérarchiser vos découvertes avec votre caméra d'imagerie acoustique SonaVu™.

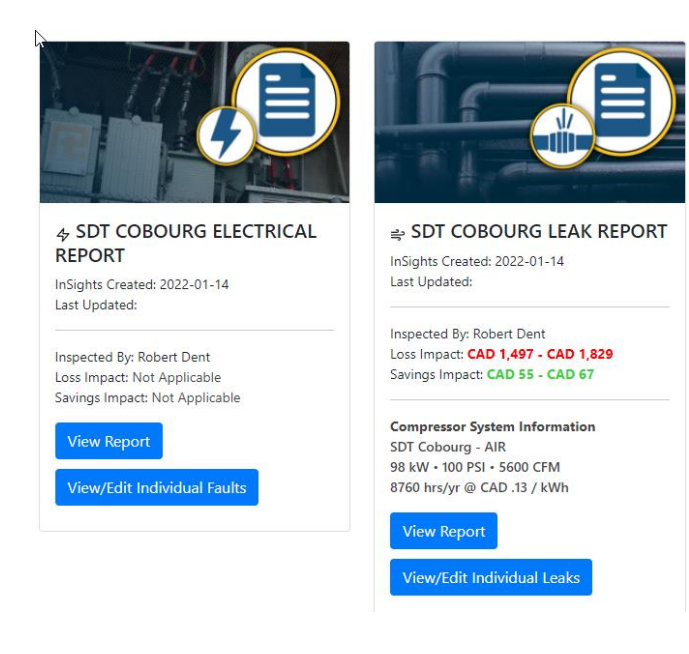

Pour plus de détails, visitez le site web <u>https://insights.sonavu.com</u>.

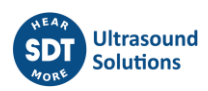

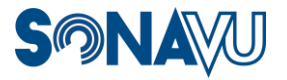

# Paramétrages supplémentaires

## Mise à jour logicielle

Les notifications de mise à jour des fichiers logiciels seront envoyées par courrier électronique et seront disponibles sur le site Web de support de SonaVu™.

Pour mettre à jour le dernier logiciel de SonaVu™, suivez les instructions ci-dessous. N'éteignez PAS le SonaVu<sup>™</sup> pendant que la mise à jour est en cours.

#### Pré-requis :

- Une clé USB de 4 Go est recommandée
- Le lecteur USB DOIT être formaté en FAT32 ou exFAT.
- Connectez le dispositif SonaVu<sup>™</sup> à l'adaptateur d'alimentation pendant le processus de mise à jour.

#### Procédure de mise à jour du logiciel \*SonaVu™

- (1) Connectez un lecteur USB à votre PC ou à votre ordinateur portable (2 ou 4 Go recommandés).
- 2 Formatez la clé USB en tant que dispositif FAT32 ou exFAT :

https://www.windowscentral.com/how-format-usb-flash-drive-windows-10 https://support.apple.com/enca/guide/disk-utility/dsku19ed921c/20.0/mac/11.0

- 3 Créez un dossier nommé 'SONAVU\_UPDATE' sur la clé USB. Le nom du dossier doit être en TOUTES MAJUSCULES comme indiqué.
- 4 Téléchargez la dernière mise à jour du logiciel sur votre PC ou votre ordinateur portable. L'extension du fichier est ".mender". Les dernières versions peuvent être téléchargées à partir de : https://support.sonavu.com

- (5) Copiez le fichier téléchargé de votre PC vers le dossier 'SONAVU UPDATE' sur la clé USB.
- 6 Les fichiers sur la clé USB DOIVENT avoir la structure suivante :

L-- SONAVU UPDATE L-- SDT-SONAVU-vx.x.x-signedxxxxxxxxx.mender

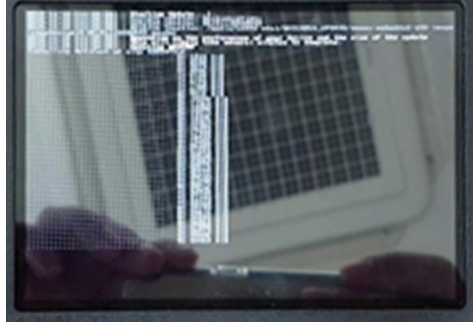

Mise à jour en cours pour SonaVu<sup>™</sup>

(vx.x.x : version du firmware, xxxxxxxxx : format date et heure)

- Retirez en toute sécurité la clé USB de votre PC ou de votre ordinateur portable.
- 8 Connectez le SonaVu™ au chargeur pour le processus de mise à jour.
- (9) Connectez la clé USB au port USB de la SonaVu™.
- (10) Allumez le SonaVu<sup>™</sup>.
- 🕕 Une fois la clé USB connectée, le processus de mise à jour démarre automatiquement. La progression peut être vérifiée sur l'écran. Cela peut prendre jusqu'à 5 minutes pour que la mise à jour soit terminée.
- 12 Une fois la mise à jour terminée, redémarrez le SonaVu™ et retirez le lecteur USB. Assurez-vous que la version du micrologiciel affichée dans le coin supérieur droit de l'écran correspond à la version téléchargée.

\*\* La mise à jour du micrologiciel ne s'exécutera pas si la même version est déjà installée sur l'appareil.

Si le processus de mise à jour ne démarre pas, vérifiez que les noms de dossier sont corrects et que les fichiers ont été copiés sur le lecteur USB.

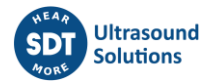

## **Garantie standard**

Une garantie standard de 2 ans est offerte avec l'achat de votre SonaVu™ à compter de la date de réception de l'appareil par le client.

## **Prolongation de la garantie**

Une prolongation de la garantie est disponible après l'expiration de la période de garantie standard. Veuillez contacter SDT pour en connaître les détails et les tarifs.

## Annulation de la garantie

La garantie du produit sera annulée dans les circonstances suivantes :

- a. Les défauts causés par une négligence ou une manipulation imprudente du client ;
- b. Les défauts causés par les catastrophes naturelles, les accidents, les désastres, etc. ;
- c. Les défauts causés par des facteurs extérieurs autres que des défauts de qualité ou de performance du corps principal du produit.

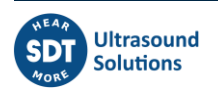

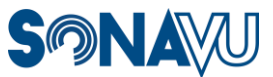

## Nettoyage du réseau de capteurs

La face avant du SonaVu<sup>™</sup> comporte 112 capteurs microphoniques. Si le microphone est sale ou obstrué par des débris, etc., il peut être nettoyé à une distance d'environ 30 cm (12 po) à l'aide d'une pression atmosphérique faible produite par l'injecteur d'air comprimé (poire) fourni dans votre kit.

\* Ne PAS utiliser d'air comprimé haute pression ou de sprays aérosols dépoussiérants. Les pressions élevées peuvent endommager les capteurs MEMS et annuler votre garantie.

- Maintenir le bout de la poire à au moins 15-30 cm (6-12 po) du réseau de capteurs MEMS.
- Insuffler 3 ou 4 fois de l'air dans les capteurs obstrués pour éliminer les débris.
- (3) Contrôler l'état des capteurs MEMS en mode Audible pour vérifier que les débris ont bien été éliminés.
- (4) Répéter ces étapes autant de fois que nécessaire jusqu'à ce que le contrôle indique que les capteurs sont propres.

# Nettoyage de l'écran

- 1 Pulvériser la solution nettoyante fournie sur l'écran.
- 2 Essuyer délicatement l'écran à l'aide du chiffon nettoyant fourni.

## Nettoyage de l'instrument

Le boîtier extérieur de l'instrument peut être nettoyé à l'aide d'un chiffon imprégné d'un détergent doux.

Ne PAS immerger l'instrument dans l'eau. Le boîtier n'est pas étanche.

Conserver le produit dans sa valise lorsqu'il n'est pas utilisé.

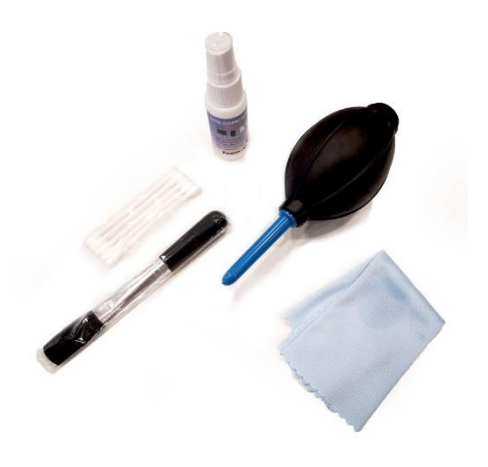

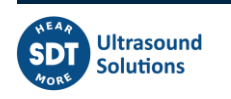

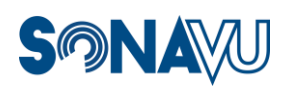

# **Caractéristiques techniques du produit**

## Microphone

| Article                               | Caractéristiques techniques                           |  |
|---------------------------------------|-------------------------------------------------------|--|
| Microphone                            |                                                       |  |
| Type de microphone                    | MEMS numériques                                       |  |
| Nombre de microphones                 | 112 EA                                                |  |
| Gamme de fréquences de mesure         | 1 k ~ 47.5 kHz                                        |  |
| Sensibilité du microphone             | -41 dBFS                                              |  |
| Rapport signal sur bruit (SNR)        | 66 dB(A)                                              |  |
| Angle de vue de la caméra             | Horizontal 66°, vertical 54°                          |  |
| Distance de mesure                    | 0,3 m ~ 50 m (varie en fonction de l'environnement de |  |
|                                       | la mesure)                                            |  |
| Type d'écran                          | LCD couleur 5 po                                      |  |
| Acquisition et traitement des données |                                                       |  |
| Vitesse d'échantillonnage             | 96 k échantillons/s                                   |  |
| Cadence d'images                      | 25 images/s                                           |  |
| Résolution de l'image                 | 640 x 480                                             |  |
| Mémoire interne                       | ~ 53 Go (environ 25 Mo pour 5 minutes, 7 jours de     |  |
|                                       | stockage vidéo en continu)                            |  |
| Circonstances de la mesure            |                                                       |  |
| Température de fonctionnement         | -20 ~ 50 °C                                           |  |
| Humidité de fonctionnement            | 10~85 %                                               |  |
| Pack de batterie interne              |                                                       |  |
| Type de batterie                      | Rechargeable lithium-ion                              |  |
| Autonomie de la batterie              | +4 heures                                             |  |

# **Composants et autres caractéristiques techniques**

| Article                             | Caractéristiques techniques |  |
|-------------------------------------|-----------------------------|--|
| Pack de batterie externe            |                             |  |
| Type de batterie                    | Rechargeable lithium-ion    |  |
| Autonomie de la batterie            | +4 heures                   |  |
| USB                                 |                             |  |
| Type de mémoire / format du support | 2.0 / FAT 32                |  |

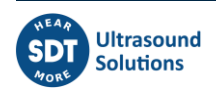

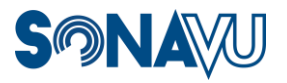

# **Certifications du produit**

# Compatibilité électromagnétique

Ce produit est conforme aux normes CEM suivantes relatives aux appareils électroniques de mesure, de contrôle et de détection utilisés en laboratoire.

- EN 5032:2015/AC:2016
- EN 55035:2017
- EN 61000-3-2:2014
- EN 61000-3-3:2013

## **Conformité FCC**

Ce produit est conforme aux exigences essentielles de la Directive américaine applicable comme suit :

• FCC partie 15, sous-partie B, classe A

## **Conformité CE**

Ce produit est conforme aux exigences essentielles des Directives européennes applicables :

- 2014/30/EU ; Directive relative à la compatibilité électromagnétique (CEM)
- 2011/65/EU ; ROHS
- 2006/66/EC concernant les piles et accumulateurs et déchets de piles et d'accumulateurs

## **Conformité KC**

Ce produit est enregistré conformément au paragraphe 2-3 de l'article 58 du Radio Wave Act (la clause 3 de l'article 58-2 du Radio Waves Act).

## **Batterie**

Ce produit utilise des batteries au lithium-ion.

Ne pas utiliser le produit dans des environnements où il pourrait être exposé à l'humidité ou la corrosion. Ne pas stocker ou placer le produit dans une source de chaleur ou à proximité de celle-ci, dans un environnement exposé à des températures élevées ou à la lumière directe du soleil. Ne pas placer le produit dans un four micro-ondes ni dans un conteneur sous pression. En outre, ne pas exposer le produit à des températures supérieures à 50 °C / 122 °F.

Le non-respect de ces instructions peut entraîner une fuite d'acide, de la chaleur, une explosion ou une inflammation et provoquer des blessures et des dommages matériels.

Ne pas percer, ouvrir ou démonter la batterie. La batterie ne se chargera pas à des températures inférieures à 0 °C / 32 °F ou supérieures à 45 °C / 113 °F. Ne pas tenter d'extraire la batterie. En cas de problème avec la batterie, contacter l'assistance technique de SDT.

# **XATTENTION** : Si la batterie n'est pas remplacée par une batterie du bon type, il existe un risque d'explosion de la batterie.

Les batteries contenues dans ce produit doivent être éliminées conformément aux lois et réglementations locales.

- CEI 62133:2012
- IEC 62133:2017
- UN 38.3(ST/SG/AC.10/11/Rev.6/Amend.1)

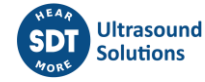

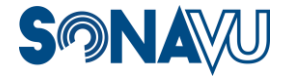

# **Comment obtenir de l'assistance**

Si vous avez besoin d'assistance concernant votre appareil SonaVu™, contacter :

#### **Assistance en Europe**

#### **SDT** International

Bd. de l'Humanité 415 B-1190 Bruxelles Belgique

Téléphone : +32 (0) 2 332 32 25 Email : info@sdtultrasound.com

#### Assistance pour le reste du monde

#### SDT North America, Inc.

7677 County Rd 2 Cobourg, ON K9A 4R5 Canada

Téléphone : 1-800-667-5325 – Numéro gratuit en Amérique du Nord

1-905-377-1313 - Appels internationaux

Email : support@sdtultrasound.com

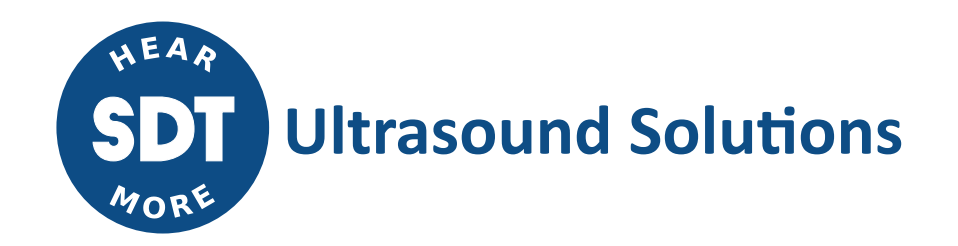

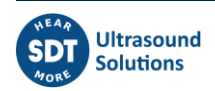

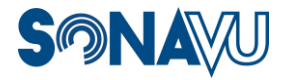

| 5    | CGI 2022/03/21 | Battery Info                           | СМА      |
|------|----------------|----------------------------------------|----------|
| 4    | CGI 2022/02/09 | SonaVu InSights™                       | СМА      |
| 3    | CGI 2021/05/07 | Bluetooth + software update            | СМА      |
| 2    | CMA 2021/04/26 | Revised version/Product certifications | CGI      |
| 1    | CGI 2020/09/23 | Original version                       | СМА      |
| Ver. | Editor         | Nature of modification                 | Verified |

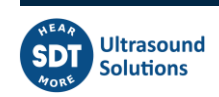

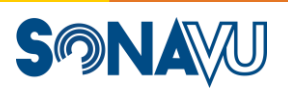